Updated 2/10/15

# **Overview**

### Introduction

The Internal Operating Transfers Management Form is a CalPlanning data form that allows Department and Division managers to clear any outstanding transfer balances within their units. Users may plan their Divisional and Departmental transfers by account, fund bucket or fund, and Chartfield 1, while viewing all DeptIDs in their specified org node.

### **Content Overview**

- Navigate to the Internal Operating Transfers Management Form
- Enter data into the Internal Operating Transfers Management Form
- Validate zeroing out of Internal Operating Transfers Management form

### **Security Access**

Anyone with CalPlan access can access and update the form according to entities within their access, although the form is intended for Division and Department managers only.

### Questions

If you have any questions, please email <u>calplanhelp@berkeley.edu</u>.

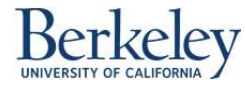

# Navigating to the Internal Operating Transfers Management Form

Navigate to the Internal Operating Transfers Management Form using the following Menu Path: CalPlan FY15 Forecast Task List > Enter Data > Internal Operating Transfers Management Form

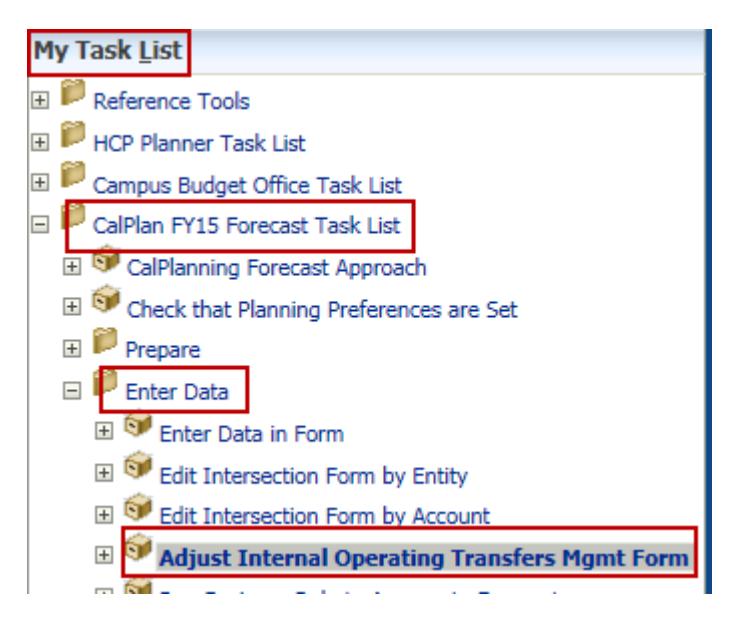

### Known Oracle Issue

If a task list name is too long to display the entire name in the left-hand navigation pane, then clicking on the task list name will not open the task. Users must click on the yellow box next to the name of the task list. Otherwise, users can expand the left-hand navigation pane so that the entire task list name is viewable, and therefore users can click anywhere on the task list name to open the task.

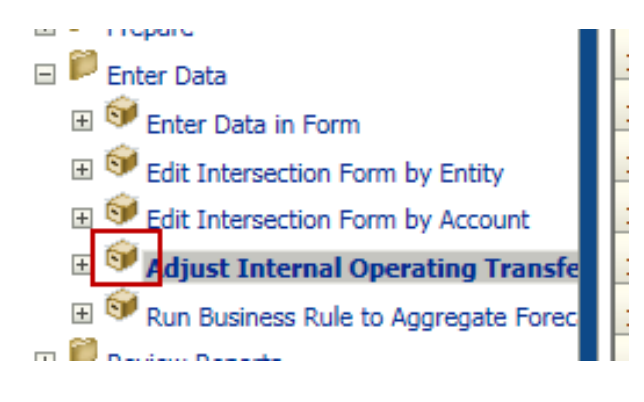

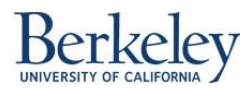

# Enter Data into the Internal Operating Transfers Management Form

Follow the steps below to enter data into the Internal Operating Transfers Management Form using CalPlan.

**1.** Login to CalPlan and navigate to the Adjust Internal Operating Transfers Management Form task list using the menu path above. CalPlan FY15 Forecast Task List > Enter Data > Internal Operating Transfers Management Form.

Just like any of the other CalPlan forms, Planners can only enter data into white cells.

| Task - Adjust Internal Operating Transfer | rs Mgmt Form-   | Internal Op | erating Transfers | Mgmt Form Task Instr |
|-------------------------------------------|-----------------|-------------|-------------------|----------------------|
| Year: FY15                                |                 |             |                   | 🔛 Scenario: Forecast |
| 73110 - Summer Session/UNEX Rev YearTot   | al              | -           | C1_SUMPLN         | ▼ 🔶                  |
|                                           | 🗄 🗄 Unrestricte | ed 🗄 Restri | icted Gift Fi     |                      |
| 1_11871 - CLLAW ADM Building Services     |                 |             |                   |                      |
| 1_11872 - CLLAW ADM Operations            |                 |             |                   |                      |
| 1_11874 - CLLAW ADM Telegraph             |                 |             |                   |                      |
| 1_11869 - CLLAW ADM Business Services     |                 |             |                   |                      |
| 1_11865 - CLLAW DN Allocations            |                 |             |                   |                      |
| 1_11868 - CLLAW ADM Bud,Plng&AcPersonnel  |                 |             |                   |                      |
| 1_11875 - CLLAW ADM Salary Provisions     |                 |             |                   |                      |
| 1_11880 - CLLAW Dean's Extramural         |                 |             |                   |                      |

**Note**: The cells are grayed out because the default POV is not set to the lowest level members. YearTotal needs to be changed to a month, and the Fund columns need to be expanded to the bottom-level fund member before the white cells appear.

**2.** Click the downward arrow next to the Account dimension, and select an Account you wish to review and/or edit. You can search for the Account or scroll and select the member.

| 73110 - Summer Session/UNEX Re 🔻 Jul    |   |
|-----------------------------------------|---|
| Page Dimension                          | × |
| Member                                  |   |
| Member                                  |   |
| 73110 - Summer Session/UNEX Rev Share   |   |
| 73120 - Academic/Research Awards        |   |
| 73130 - Personnel Awards & Training     |   |
| 73140 - Work-study Funding              | = |
| 73150 - Gift Fee Distribution           | _ |
| 73201 - InterDiv - Initial Transfers    |   |
| 73205 - InterDiv - Vice-Chanc Support   |   |
| 73295 - InterDiv - Other Xfer Btwn Divs |   |
| 74101 - Div - Initial Transfers         |   |
| 74110 - Div - Block Grant               |   |
| 74120 - Div - Temp Acad Support         |   |
| 74130 - Div - Faculty Start-up          | Ŧ |

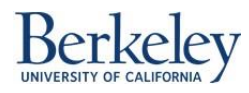

**3.** Click the downward arrow next to the Chart1 dimension, and select the Chart1 member you wish to review and/or edit.

| C1_SUMPLN      |     |
|----------------|-----|
| Page Dimension | ×   |
| Member         |     |
| Member         |     |
| C1_SUMPLN      | -   |
| C1_AGCAPR      | (=) |
| C1_AGSUIP      |     |
| C1_AJCCL       |     |
| C1_AJCMP       |     |
| C1_AJDES       |     |
| C1_AJMED       |     |
| C1_AJMRKT      |     |
| C1_AJRRF       |     |
| C1_PPSRPL      |     |
| C1_FPPSCG      |     |
| C1_UJUVAP      | Ŧ   |

**4.** Expand the Fund columns to determine which bottom-level Transfers account has data or to add an amount to the appropriate lowest level Fund member.

| Task - Adjust Internal Operating Trans  | fers Mgmt Form-I | nternal Operating Tra | ansi |
|-----------------------------------------|------------------|-----------------------|------|
| Year: FY15                              |                  | 🛗 Scenario:           | For  |
| 73110 - Summer Session/UNEX Rev VearT   | otal             | C1_SUMP               | LN   |
|                                         |                  | 🗄 Restricted Gift Fl  |      |
| 1_12420 - HTAHN Gen Ops                 |                  |                       |      |
| 1_12630 - HUFLM Film Studies Gen Ops    | 111,702          |                       |      |
| 1_12631 - HUFLM Film Collection         |                  |                       |      |
| 1_12632 - HUFLM Rdg & Composition Instr |                  |                       |      |
| 1_12633 - HUFLM Research                |                  |                       |      |
| 1_12634 - HUFLM Temp Academic Support   |                  |                       |      |
| 1_12910 - HVSSA So & SE Asian Gen Ops   | 22,028           |                       |      |
| 1_12911 - HVSSA Rdg & Comp Instr        |                  |                       |      |
| 1_12913 - HVSSA TAS Administration      |                  |                       |      |
| 1_12912 - HVSSA Research                |                  |                       |      |
| 1_31350 - HWBUD Buddhist Studies Gen Op |                  |                       |      |
| 1_31351 - HWBUD Buddhist St Research    |                  |                       |      |
| 1_32355 - HYHRT CSM Interdiscp Research |                  |                       |      |
| 1_32356 - HYHRT Study of Religion       |                  |                       |      |
| 1_32357 - HYHRT Study of Value          |                  |                       |      |
| 1_12660 - HZGER German Gen Ops          | 152,072          |                       |      |
| 1_12661 - HZGER Dutch Studies           |                  |                       |      |

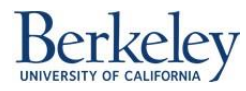

In this case, you can see that all the Transfer data sits in both **Unrestricted – Plan** and **Designated – Plan** fund buckets.

| Task - Adjust Internal Operating Trans  | fers M | gmt Form-Internal   | Operating Transfe   | rs Mgmt Form     | Task Instructions  |                  |                  |                     |               |            |              |
|-----------------------------------------|--------|---------------------|---------------------|------------------|--------------------|------------------|------------------|---------------------|---------------|------------|--------------|
| Year: FY15                              |        |                     |                     | Scenario:        | Forecast           |                  |                  | Ē                   | Version: Work | ing        |              |
| 73110 - Summer Session/UNEX Rev Year    | Total  |                     | C1_SUMPLN           |                  | <b>→</b>           |                  |                  |                     | -             |            |              |
|                                         | ary    | Unrestricted - Plan | HCP Missing Distrib | Unrestricted Fun | 🗄 Designated State | Designated Stude | 🗄 Designated Red | h Designated - Plan | Designated U  | Designated | Unrestricted |
| 1_12420 - HTAHN Gen Ops                 | -      |                     | <b>4</b>            |                  |                    |                  | <b>6</b>         |                     |               |            |              |
| 1_12630 - HUFLM Film Studies Gen Ops    |        | 55,851              |                     | 55,851           |                    |                  |                  | 55,851              | 55,851        | 55,851     | 111,702      |
| 1_12631 - HUFLM Film Collection         |        |                     |                     |                  |                    |                  |                  |                     |               |            |              |
| 1_12632 - HUFLM Rdg & Composition Instr |        |                     |                     |                  |                    |                  |                  |                     |               |            |              |
| 1_12633 - HUFLM Research                |        |                     |                     |                  |                    |                  |                  |                     |               |            |              |
| 1_12634 - HUFLM Temp Academic Support   |        |                     |                     |                  |                    |                  |                  |                     |               |            |              |
| 1_12910 - HVSSA So & SE Asian Gen Ops   |        | 11,014              |                     | 11,014           |                    |                  |                  | 11,014              | 11,014        | 11,014     | 22,028       |
| 1_12911 - HVSSA Rdg & Comp Instr        |        |                     |                     |                  |                    |                  |                  |                     |               |            |              |
| 1_12913 - HVSSA TAS Administration      |        |                     |                     |                  |                    |                  |                  |                     |               |            |              |
| 1_12912 - HVSSA Research                |        |                     |                     |                  |                    |                  |                  |                     |               |            |              |
| 1_31350 - HWBUD Buddhist Studies Gen Op |        |                     |                     |                  |                    |                  |                  |                     |               |            |              |
| 1_31351 - HWBUD Buddhist St Research    |        |                     |                     |                  |                    |                  |                  |                     |               |            |              |
| 1_32355 - HYHRT CSM Interdiscp Research |        |                     |                     |                  |                    |                  |                  |                     |               |            |              |
| 1_32356 - HYHRT Study of Religion       |        |                     |                     |                  |                    |                  |                  |                     |               |            |              |
| 1_32357 - HYHRT Study of Value          |        |                     |                     |                  |                    |                  |                  |                     |               |            |              |
| 1_12660 - HZGER German Gen Ops          |        | 76,036              |                     | 76,036           |                    |                  |                  | 76,036              | 76,036        | 76,036     | 152,072      |
| 1 12661 - HZGER Dutch Studies           |        |                     |                     |                  |                    |                  |                  |                     |               |            |              |

**5.** In order to update the cells, change the POV to a month, instead of YearTotal, which is not a bottom-level member. Click the downward arrow next to YearTotal, and select a month you wish to enter data.

| YearTotal      | C1_SUMPLN |   |
|----------------|-----------|---|
| Page Dimension |           | × |
| Member         |           |   |
| Member         |           |   |
| YearTotal      |           | - |
| Jul            |           |   |
| Aug            |           |   |
| Sep            |           |   |
| Oct            |           |   |
| Nov            |           | = |
| Dec            |           |   |
| Jan            |           |   |
| Feb            |           |   |
| Mar            |           |   |
| Apr            |           |   |
| [ May          |           | Ŧ |

### 6. Click on the right arrow to the right of the POV options in order to refresh the form.

| 73110 - Summer Session/UNEX Rev- | Jul | • | C1_SUMPLN - |   | • |
|----------------------------------|-----|---|-------------|---|---|
|                                  |     |   |             | ÷ |   |

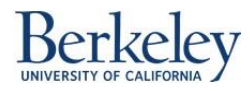

# Update Data into Internal Operating Transfers Management Form

- 7. The cells are now ready to update. Select the cell or number you plan to update.
  - a. **Example**: Update **1\_12360 > Unrestricted Plan** from 4,654.25 to 50,000 in the Transfers form.

| Task - Adjust Internal Operating Trans  | fers | Mgmt Form-Interna   | al Operating Tran | sfers Mgmt Form     | Task Instructions   |                    |
|-----------------------------------------|------|---------------------|-------------------|---------------------|---------------------|--------------------|
| Year: FY15                              |      |                     | 🔛 Scenario: F     | orecast             |                     | <b>≣</b> ,∨        |
| 73110 - Summer Session/UNEX Rev Jul     |      |                     | C1_SUMPLN         | l                   | <b>-</b>            |                    |
|                                         | End  | 🗄 Sales, Services & | Auxiliary         | Unrestricted - Plan | HCP Missing Distrib | 🖂 Unrestricted Fun |
| 1_12884 - HSCAN Celtic Rdg & Comp Instr |      |                     |                   |                     |                     |                    |
| 1_12885 - HSCAN Temp Academic Support   |      |                     |                   |                     |                     |                    |
| 1_12420 - HTAHN Gen Ops                 |      |                     |                   |                     |                     |                    |
| 1_12630 - HUFLM Film Studies Gen Ops    |      |                     |                   | 50,000              |                     | 4,654.25           |
| 1_12631 - HUFLM Film Collection         |      |                     |                   |                     |                     |                    |
| 1_12632 - HUFLM Rdg & Composition Instr |      |                     |                   |                     |                     |                    |
| 1_12633 - HUFLM Research                |      |                     |                   |                     |                     |                    |
| 1_12634 - HUFLM Temp Academic Support   |      |                     |                   |                     |                     |                    |
| 1_12910 - HVSSA So & SE Asian Gen Ops   |      |                     |                   | 917.833333333.      |                     | 917.833333333.     |
| 1_12911 - HVSSA Rdg & Comp Instr        |      |                     |                   |                     |                     |                    |

### 8. Click Save.

| Navigate File Edit View F   | avo <u>r</u> ites <u>T</u> ools <u>A</u> dministration <u>H</u> elp<br>🛃   🥖 🚚 — 📓 🛱 🚊 式 🤣 🗈 🎬 🖥 🏂 💭 🦃 🤘 |
|-----------------------------|----------------------------------------------------------------------------------------------------|
| l ± ⊦or <u>m</u> s          | Task List Status                                                                                         |
| ⊞ Manage Task <u>L</u> ists | Task - Run Intersection Form-Intersection Form - Tabs Task Instructions                                  |
| My Tack Lict                |                                                                                                    |

**9.** The data is saved to the CalPlan database, and the yellow cells revert back to white. The following message is shown once the save is complete. Click **OK**.

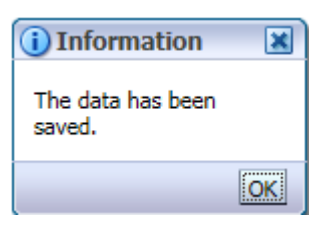

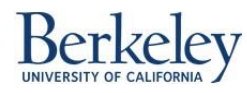

# CalPlanning | Job Aid

**10.** Once you've updated and saved all the necessary updates to the Transfer dollars, right-click anywhere on the form, and select **AggEntity**.

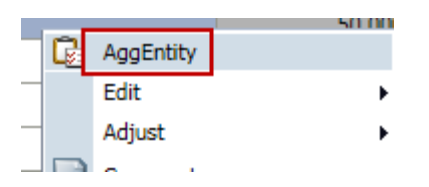

**11.** The AggEntity business rule is run for the MyOrg variable.

| AggEntity in Progress |  |
|-----------------------|--|
|                       |  |

**12.** Users will get the below message after clicking on the AggEntity button:

| (i) Information              | ×  |
|------------------------------|----|
| AggEntity was<br>successful. |    |
|                              | OK |

13. Click OK button.

This is the final step for completing this activity using CalPlan.

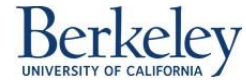

## Enter Data into the Internal Operating Transfer Management Form Using Smart View

Follow the steps below to enter data into the Internal Operating Transfer Management Form using Smart View.

Menu Path: Use the following menu path in Excel: Click on Smart View > Panel > Shared Connections

| 🗶 I 🔒                 | 17 - (1 -  = | Ŧ                      |                                     |         |                |         |                            | Boo    | k1 - Microso | ft Excel |   |   |   |   |                                                                                            | -      | e ک             |
|-----------------------|--------------|------------------------|-------------------------------------|---------|----------------|---------|----------------------------|--------|--------------|----------|---|---|---|---|--------------------------------------------------------------------------------------------|--------|-----------------|
| File                  | Home         | Insert                 | Page Layout Form                    | ulas Da | ita Re         | eview \ | View Dev                   | eloper | Smart View   | Acrobat  |   |   |   |   |                                                                                            | ۵ 🕜    | - 8             |
| Panel                 | Connections  | සිටු Undo<br>(රූඩ Redo | Copy Data Point<br>Paste Data Point | Refresh | Submit<br>Data | Options | P Help ▼ Sheet Info More ▼ |        |              | _        |   |   |   |   |                                                                                            |        |                 |
|                       | A1           | - (e                   | fx                                  | - Ou    |                |         | icricitur -                |        |              |          |   |   |   |   |                                                                                            |        |                 |
|                       |              |                        |                                     |         |                |         |                            |        |              |          |   |   |   |   |                                                                                            |        |                 |
|                       |              |                        |                                     |         |                |         |                            |        |              |          |   |   |   |   |                                                                                            |        |                 |
|                       |              |                        |                                     |         |                |         |                            |        |              |          |   |   |   |   |                                                                                            |        |                 |
|                       | A B          | 3 0                    | D                                   | E       | F              | G       | Н                          | 1      | J            | K        | L | M | N | 0 | Smart View                                                                                 |        | •               |
| 1                     | A B          | 3 (                    | : D                                 | E       | F              | G       | н                          | I      | J            | K        | L | M | N | 0 | Smart View                                                                                 | 6      |                 |
| 1 2                   | A B          | 3 (                    | D                                   | E       | F              | G       | Н                          | I      | J            | K        | L | M | N | 0 | Smart View<br>Smart View Home                                                              | G      | •<br>} • »<br>] |
| 1<br>2<br>3<br>4      | A B          | 3 C                    | D D                                 | E       | F              | G       | Н                          | I      | J            | K        | L | M | N | 0 | Smart View Smart View Home Smart View Home Shared Connections Connections from shared repo | sitory | •<br>• • »      |
| 1<br>2<br>3<br>4<br>5 | A B          | 3 0                    | D D                                 | E       | F              | G       | H                          | I      | J            | K        | L | M | N | 0 | Smart View<br>Smart View Home                                                              | sitory | •<br>• • »      |

#### 1. Enter User Name and Password. Click Connect

| Connect to Dat                                                                 | a Source 🔋 🕱                                            |  |  |  |  |  |
|--------------------------------------------------------------------------------|---------------------------------------------------------|--|--|--|--|--|
| User Authentication Needed.<br>Enter correct username and password to sign on. |                                                         |  |  |  |  |  |
| User Name:                                                                     | msevinc                                                 |  |  |  |  |  |
| Password:                                                                      | •••••                                                   |  |  |  |  |  |
|                                                                                | Connect Cancel Details <<                               |  |  |  |  |  |
| IIDI                                                                           | https://calolo.cotoortal.ca? herkeley, edu/workepace/Sp |  |  |  |  |  |

2. Use the drop down arrow to the right of the Select Server to proceed box. Select Oracle Hyperion Planning, Fusion Edition option in Shared Connections:

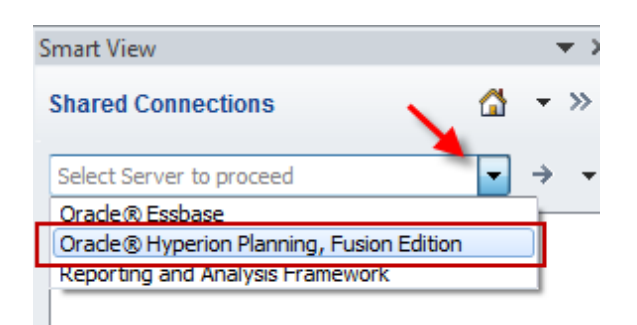

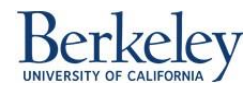

- 3. Expand HYPP-PA06 > CalPlan >
- 4. Navigate to the CalPlan FY15 Forecast Task List

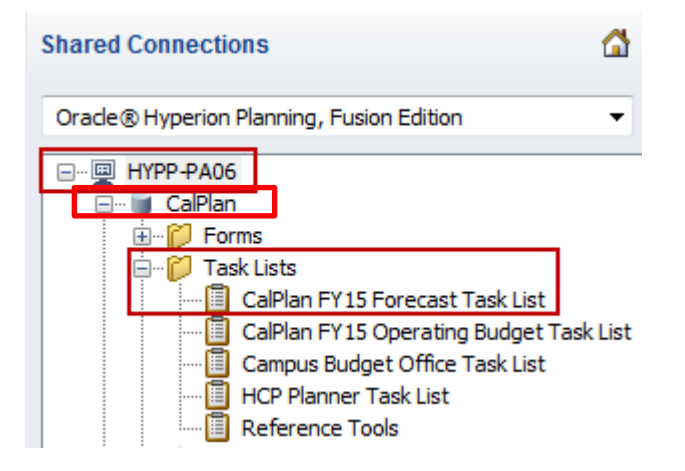

5. Right click on CalPlan FY15 Forecast Task List and click on Open Task List

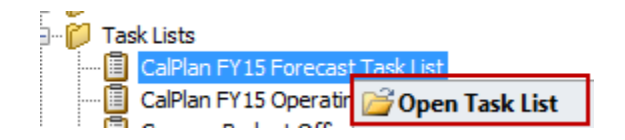

This will open the Task List.

6. Navigate to the Adjust Internal Operating Transfers Management Form task list that is located under 4.0 Enter Data:

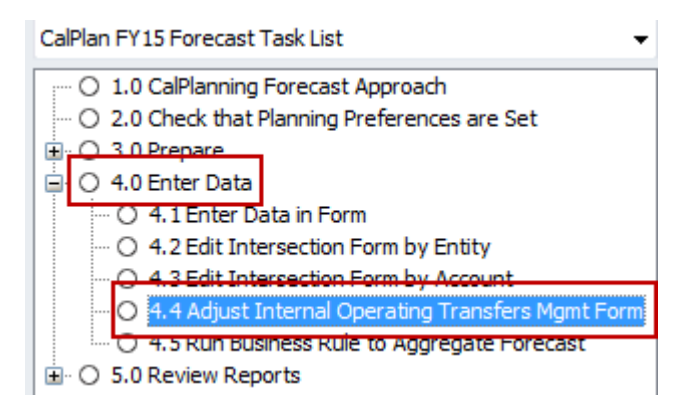

7. Right click on the task list and click on **Open Form**, or **double-click** on the form.

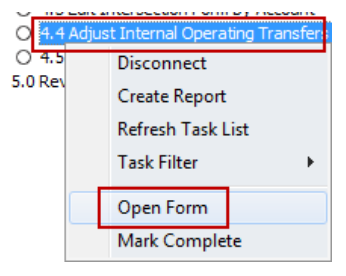

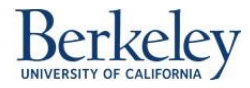

## Example:

The previous example demonstrated how to update **1\_12360** > **Unrestricted** - **Plan** from 4,654.25 to 50,000. This example shows how to update the same intersection from 50,000 to 60,000.

## **Before**

| PO | OV Internal Operating Transfers Mgmt Form - hypp-da05_CalPlan_1 |                                                                                         |           |                  |            |          |                     |                                 |                     |
|----|-----------------------------------------------------------------|-----------------------------------------------------------------------------------------|-----------|------------------|------------|----------|---------------------|---------------------------------|---------------------|
|    | 73110 - Summer Se                                               | 13110 - Summer Session/UNEX Rev Share 🔻 Jul 👻 C1_SUMPLN 👻 FY15 Forecast Working Refresh |           |                  |            |          |                     |                                 |                     |
| _  |                                                                 |                                                                                         |           |                  |            |          |                     |                                 |                     |
|    | AFZ                                                             | •e                                                                                      | Jx U      |                  |            |          |                     |                                 |                     |
| _  |                                                                 |                                                                                         |           |                  |            |          |                     |                                 |                     |
| 1  |                                                                 | А                                                                                       |           | DI               |            | DW       | DX                  | DY                              | DZ                  |
| 1. |                                                                 |                                                                                         |           | +Sales, Services | & Other +A | uxiliary | Unrestricted - Plan | HCP Missing Distribution - Plan | -Unrestricted Funds |
| 2  | 1_12630 - HUF                                                   | LM Film Studie                                                                          | es Gen Op | 5                | 0          | 0        | 50,000              | 0                               | 50,000              |
| 3  | 1 12631 - HUF                                                   | LM Film Collec                                                                          | tion      |                  | 0          | 0        | 0                   | 0                               | 0                   |

### <u>After</u>

| _ | PO | / Internal Operatin | Internal Operating Transfers Mgmt Form - hypp-da05_CalPlan_1 |            |                          |            |                     |                                 |                     |  |
|---|----|---------------------|--------------------------------------------------------------|------------|--------------------------|------------|---------------------|---------------------------------|---------------------|--|
|   |    | 73110 - Summer Ses  | sion/UNEX Rev S                                              | hare 🔻     | Jul 👻 C1_SUMPLN 🗸        | FY15 For   | recast Working Refr | esh                             |                     |  |
|   |    | DX13                | <b>-</b> (0                                                  | $f_{x}$    |                          |            |                     |                                 |                     |  |
|   |    |                     |                                                              |            |                          |            |                     |                                 |                     |  |
| Ĩ |    |                     | А                                                            |            | DI                       | DW         | DX                  | DY                              | DZ                  |  |
|   | 1  |                     |                                                              |            | +Sales, Services & Other | +Auxiliary | Unrestricted - Plan | HCP Missing Distribution - Plan | -Unrestricted Funds |  |
|   | 2  | 1_12630 - HUFL      | M Film Studie                                                | es Gen Ops | C                        | ) 0        | 60,000              | 0                               | 50,000              |  |
|   | 3  | 1_12631 - HUFL      | M Film Collec                                                | tion       | C                        | 0          | 0                   | 0                               | 0                   |  |

After entering 60,000 you will notice a color change on the cell, which means that the data has been entered into the form but not been saved yet.

### 8. Click Submit Data button.

| File    | Home         | Insert | Page Layout      | Formulas        | Data   | Review | View         | Developer | Add-Ins | Smart View | Planning |
|---------|--------------|--------|------------------|-----------------|--------|--------|--------------|-----------|---------|------------|----------|
|         | (dela)       | ×      | 🥵 Cell Actions 🔹 | 🗱 Adjust 🔹      | 📃 More | - 98/  | pprovals     |           |         |            |          |
|         | No for a la  |        | 🔒 Lock           | 🖫 Drill-through |        | 8.8 (  | Copy Version |           |         |            |          |
| Analyze | Refresh<br>* | POV    | 🖬 Calculate 🔻    | 🗊 Submit Data   |        |        |              |           |         |            |          |
| Ad Hoc  |              |        | Data             |                 |        | V      | Vorkflow     |           |         |            |          |

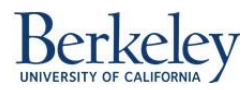

Unlike CalPlan, there is no confirmation that the data is saved. If the data has been successfully saved, the color of the cell should be the same colour as the rest of the data values.

|                                      | +Sales, Services & Other | +Auxiliary | Unrestricted - Plan | HCP Missing Distribution - Plan | -Unrestricted Funds |
|--------------------------------------|--------------------------|------------|---------------------|---------------------------------|---------------------|
| 1_12630 - HUFLM Film Studies Gen Ops | 0                        | 0          | 60,000              | 0                               | 50,000              |
| 1_12631 - HUFLM Film Collection      | 0                        | 0          | 0                   | 0                               | 0                   |

9. To confirm the data has been saved, refresh the page. Click on the Refresh button:

| 🗶   🛃 🖏 + (≅ +   ╤                                 |                                         | Book3 - Microsoft Excel   |                                  |       |
|----------------------------------------------------|-----------------------------------------|---------------------------|----------------------------------|-------|
| File Home Insert Page Layout Form                  | iulas Data Review View D                | eveloper Smart View Plann | ing Acrobat                      |       |
| Analyze Refresh POV                                | st * , More *<br>through<br>mit Data    |                           |                                  |       |
| Ad Hoc Data                                        | Workflow                                |                           |                                  |       |
| POV Intersection Form - Tabs - hypp-qa06_CalPlan_2 |                                         |                           |                                  |       |
| MyOrg:1_HAAS3 Current Scenario:Forecast Current St | age:Working Current Year of View:FY14 R | efresh                    |                                  |       |
| W22 fx                                             |                                         |                           |                                  |       |
|                                                    |                                         |                           |                                  |       |
| A                                                  | B                                       | С                         | D                                | U     |
| 10 1 10653 - RAHSR Student Aid Undergrad           | Restricted Regents Endowments - Pl      | an C1 - Summary - Plan    | 72210 - Regents Endow/FFE Payout | 2964  |
| 11                                                 | Restricted Regents FFE - Plan           | C1 - Summary - Plan       | 72210 - Regents Endow/FFE Payout | 15036 |

10. Once all the updates have been entered into the form, and the Submit Data processes have been successfully completed, you must AggEntity in order to aggregate the new number to the parent Fund members. Currently, Unrestricted – Plan has a value of 60,000, but its parent, Unrestricted Funds, is still at the old value of 50,000.

Right-click anywhere in the form and navigate to Smart View -> AggEntity

| <u>S</u> mart View | • 54    | <u>D</u> rill-through   |
|--------------------|---------|-------------------------|
|                    | =       | C <u>e</u> ll Comments  |
|                    |         | Supporting Details      |
|                    |         | Cell Attachmen <u>t</u> |
|                    | ======  | Cell <u>H</u> istory    |
|                    | <u></u> | <u>L</u> ock            |
|                    |         | Adj <u>u</u> st ▶       |
|                    |         | Options                 |
|                    |         | AggEntity               |

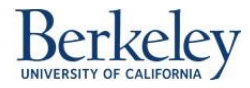

**11.** Once the AggEntity business rule has completed, you will see the parent Fund member equal to the sum of the children Fund members, as seen below.

|   |                                      | +Sales, Services & Other | +Auxiliary | Unrestricted - Plan | HCP Missing Distribution - Plan | -Unrestricted Funds |
|---|--------------------------------------|--------------------------|------------|---------------------|---------------------------------|---------------------|
|   | 1_12630 - HUFLM Film Studies Gen Ops | 0                        | 0          | 60,000              | 0                               | 60,000              |
| I | 1 12631 - HUFLM Film Collection      | 0                        | 0          | 0                   | 0                               | 0                   |

You have updated the Internal Operating Transfers Management Form using Smart View.

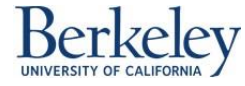